# **CISCO** Academy

## **Answers:** 6.1.2.7 Lab - Configure a NIC to Use DHCP in Windows

## Introduction

In this lab, you will configure an Ethernet NIC to use DHCP to obtain an IP address and test connectivity between two computers.

## **Recommended Equipment**

- Wireless router
- Two computers running Windows
- Ethernet patch cables (straight-through cable)

## Instructions

## Step 1: Connect the hosts to the router.

- a. For Host A, plug one end of the Ethernet patch cable into Port 1 of the router.
- b. For Host A, plug the other end of the Ethernet patch cable into the network port on the computer.
- c. For Host B, plug one end of the Ethernet patch cable into Port 2 on the back of the router.
- d. For Host B, plug the other end of the Ethernet patch cable into the network port on the computer.
- e. Plug in the power cable of the router, if it is not already plugged in.
- f. Turn on both computers and log on to Windows on Host A using with administrative privileges.

## Step 2: Set Host A's NIC to use DHCP.

- a. Click Control Panel > Network and Sharing Center.
- b. Click **Change adapter settings**, then double click **Ethernet** or other appropriate network adapters. The **Ethernet Status** window opens.
- c. In the Ethernet Status window, select Properties.

#### Questions:

In the **Ethernet Properties** window, what is the name and model number of the NIC in the **Connect using:** field?

Type your answers here.

What are items listed in the This connection uses the following items: field apply to IP addressing?

Type your answers here.

d. Select Internet Protocol Version 4 (TCP/IP) and click Properties.

| Networking       Sharing         Connect using:       Intel(R) Ethemet Connection 1219-LM         Intel(R) Ethemet Connection 1219-LM       Configure         This connection uses the following items:       Image: Client for Microsoft Networks         Image: Client for Microsoft Networks       Image: Client for Microsoft Networks         Image: Client for Microsoft Networks       Image: Client for Microsoft Networks         Image: Client for Microsoft Networks       Image: Client for Microsoft Networks         Image: Client for Microsoft Networks       Image: Client for Microsoft Networks         Image: Client for Microsoft Networks       Image: Client for Microsoft Networks         Image: Client for Microsoft Network Adapter Multiplexor Protocol       Image: Client for Microsoft Network Adapter Multiplexor Protocol         Image: Image: Client for Microsoft Network Adapter Multiplexor Protocol       Image: Microsoft LLDP Protocol Driver         Image: Image: Image: Client for Microsoft Network Adapter Multiplexor Protocol       Image: Client for Microsoft Network Adapter Multiplexor Protocol         Image: Image: Image: Image: Client for Microsoft Network Adapter Multiplexor Protocol       Image: Client for Microsoft Network Adapter Multiplexor Protocol         Image: Image: Image: Image: Client for Microsoft Network Adapter Multiplexor Protocol       Image: Image: Client for Microsoft Network         Image: Image: Image: Image: Client for Microsoft Network Adapter Multiplexor Protocol                                                                                                    | Ethernet Properties                                                                                                    | Х |  |  |  |  |  |
|----------------------------------------------------------------------------------------------------|----------------------------------------------------------------------------------------------------|---|--|--|--|--|--|
| Connect using:<br>Intel(R) Ethemet Connection 1219-LM<br>Configure<br>This connection uses the following items:<br>Client for Microsoft Networks<br>Client for Microsoft Networks<br>Client for Microsoft Networks<br>Client for Microsoft Networks<br>Client for Microsoft Networks<br>Client for Microsoft Networks<br>Client for Microsoft Networks<br>Client for Microsoft Networks<br>Client for Microsoft Networks<br>Client for Microsoft Networks<br>Client for Microsoft Networks<br>Client for Microsoft Networks<br>Client for Microsoft Networks<br>Client for Microsoft Network Adapter Multiplexor Protocol<br>Microsoft Network Adapter Multiplexor Protocol<br>Microsoft LLDP Protocol Driver<br>Client for Microsoft LLDP Protocol Driver<br>Client for Microsoft Network Adapter Multiplexor Protocol<br>Client for Microsoft Network Adapter Multiplexor Protocol<br>Client for Microsoft Network Protocol Driver<br>Client for Microsoft Network Protocol Driver<br>Client for Microsoft Network Protocol Inter for Microsoft Network Protocol Inter for Microsoft Network Protocol Inter for Microsoft Network Protocol Inter for Microsoft Network Protocol Inter for Microsoft Network Protocol Inter for Microsoft Network Protocol Inter for Microsoft Network Protocol Inter for Microsof | Networking Sharing                                                                                                    |   |  |  |  |  |  |
| Intel(R) Ethemet Connection I219-LM         Configure         This connection uses the following items:         Image: Client for Microsoft Networks         Image: Client for Microsoft Networks         Image: Client for Microsoft Networks         Image: Client for Microsoft Networks         Image: Client for Microsoft Networks         Image: Client for Microsoft Networks         Image: Client for Microsoft Networks         Image: Client for Microsoft Networks         Image: Client for Microsoft Networks         Image: Client for Microsoft Networks         Image: Client for Microsoft Networks         Image: Client for Microsoft Network Adapter Multiplexor Protocol         Image: Client for Network Adapter Multiplexor Protocol         Image: Client for Microsoft LLDP Protocol Driver         Image: Client for Microsoft Network Adapter Multiplexor Protocol         Image: Client for Microsoft Network Adapter Multiplexor Protocol         Image: Client for Microsoft Network Adapter Multiplexor Protocol         Image: Client for Microsoft Network Adapter Multiplexor Protocol         Image: Client for Microsoft Network Adapter Multiplexor Protocol         Image: Client for Microsoft Network Adapter Multiplexor Protocol         Image: Client for Microsoft Network Adapter Multiplexor Protocol         Image: Client for Microsoft Network Adapter Multiplexor Protocol <td colspan="7">Connect using:</td>                                                                                                    | Connect using:                                                                                                    |   |  |  |  |  |  |
| Configure         This connection uses the following items:         Image: Client for Microsoft Networks         Image: Client for Microsoft Networks         Image: Client for Microsoft Networks         Image: Client for Microsoft Networks         Image: Client for Microsoft Networks         Image: Client for Microsoft Networks         Image: Client for Microsoft Networks         Image: Client for Microsoft Networks         Image: Client for Microsoft Networks         Image: Client for Microsoft Networks         Image: Client for Microsoft Network         Image: Client for Microsoft Network         Image: Client for Microsoft Network         Adapt: Client for Microsoft Network         Image: Client for Microsoft Network         Adapt: Client for Microsoft Network         Image: Client for Microsoft Network         Image: Client for Microsoft Network         Adapt: Client for Microsoft Network         Image: Client for Microsoft Network         Image: Client for Microsoft Network         Image: Client for Microsoft Network         Image: Client for Microsoft Network         Image: Client for Microsoft Network         Image: Client for Microsoft Network         Image: Client for Microsoft Network         Image: Client for Microsoft Network                                                                                                    | Intel(R) Ethernet Connection I219-LM                                                                                                    |   |  |  |  |  |  |
| This connection uses the following items:                                                                                                    | <u>C</u> onfigure                                                                                                    |   |  |  |  |  |  |
| Client for Microsoft Networks File and Printer Sharing for Microsoft Networks VirtualBox NDIS6 Bridged Networking Driver QoS Packet Scheduler QoS Packet Scheduler Internet Protocol Version 4 (TCP/IPv4) Microsoft Network Adapter Multiplexor Protocol Microsoft LLDP Protocol Driver Install Properties Description Transmission Control Protocol/Internet Protocol. The default wide area network protocol that provides communication across diverse interconnected networks.                                                                                                    | This connection uses the following items:                                                                                                    |   |  |  |  |  |  |
| Install         Uninstall         Properties           Description         Transmission Control Protocol/Internet Protocol. The default wide area network protocol that provides communication across diverse interconnected networks.                                                                                                    | Client for Microsoft Networks File and Printer Sharing for Microsoft Networks VitualBox NDIS6 Bridged Networking Driver QoS Packet Scheduler Intermet Protocol Version 4 (TCP/IPv4) Microsoft Network Adapter Multiplexor Protocol Microsoft LLDP Protocol Driver |   |  |  |  |  |  |
| Install         Uninstall         Properties           Description         Transmission Control Protocol/Internet Protocol. The default wide area network protocol that provides communication across diverse interconnected networks.                                                                                                    |                                                                                                    |   |  |  |  |  |  |
| Description<br>Transmission Control Protocol/Internet Protocol. The default<br>wide area network protocol that provides communication<br>across diverse interconnected networks.                                                                                                    | Install Uninstall Properties                                                                                                    |   |  |  |  |  |  |
|                                                                                                    |                                                                                                    |   |  |  |  |  |  |

- e. In the Internet Protocol Version 4 (TCP/IPv4) Properties window, verify Obtain an IP address automatically is selected.
- f. Select the **Obtain DNS server address automatically** radio button, if it is not already selected. Click **OK** to continue.
- g. Click Close to close the Ethernet Properties and Ethernet Status windows.

#### Step 3: Record Host A's IP address information.

- a. Check the lights on the back of the NIC. These lights will blink when there is network activity.
- b. Open a command prompt window. At the prompt, enter ipconfig /all.

| Connection-specific DNS Suffix | •  | :   | example.com                               |
|--------------------------------|----|-----|-------------------------------------------|
| Description                    | •  | :   | Intel(R) Ethernet Connection I219-LM      |
| Physical Address               | •  | :   | 08-00-27-AF-71-CB                         |
| DHCP Enabled                   | •  | :   | Yes                                       |
| Autoconfiguration Enabled      | •  | :   | Yes                                       |
| Link-local IPv6 Address        |    | :   | fe80::3dfb:37ab:4bd5:4d07%5(Preferred)    |
| IPv4 Address                   | •  | :   | 192.168.1.73 (Preferred)                  |
| Subnet Mask                    | •  | :   | 255.255.255.0                             |
| Lease Obtained                 | •  | :   | Monday, December 10, 2018 7:27:29 AM      |
| Lease Expires                  | •  | :   | Monday, December 10, 2018 8:27:48 AM      |
| Default Gateway                | •  | :   | 192.168.1.1                               |
| DHCP Server                    | •  | :   | 192.168.1.1                               |
| DHCPv6 IAID                    | •  | :   | 67633191                                  |
| DHCPv6 Client DUID             | •  | :   | 00-01-00-01-23-9F-46-CF-08-00-27-AF-71-CB |
| DNS Servers                    | •  | :   | 192.168.1.1                               |
| Primary WINS Server            | •  | :   | 192.168.1.1                               |
| NetBIOS over Tcpip             | •  | :   | Enabled                                   |
| Connection-specific DNS Suffix | Se | ard | ch List : example.com                     |
|                                |    |     |                                           |

#### Questions:

#### What is the IP address of the computer?

Type your answers here.

#### What is the subnet mask of the computer?

Type your answers here.

#### What is the default gateway of the computer?

Type your answers here.

#### What are the DNS servers for the computer?

Type your answers here.

#### What is the MAC address of the computer?

Type your answers here.

#### Is DHCP enabled?

Type your answers here.

#### What is the IP address of the DHCP server?

Type your answers here.

#### On what date was the lease obtained?

Type your answers here.

#### On what date does the lease expire?

Type your answers here.

c. Type **ping** *your IP address*. For example, **ping 192.168.1.73**.

C:\Users\ITEUser>ping 192.168.1.73

Pinging 192.168.1.73 with 32 bytes of data: Reply from 192.168.1.73: bytes=32 time<1ms TTL=128 Reply from 192.168.1.73: bytes=32 time<1ms TTL=128 Reply from 192.168.1.73: bytes=32 time<1ms TTL=128 Reply from 192.168.1.73: bytes=32 time<1ms TTL=128 Ping statistics for 192.168.1.73: Packets: Sent = 4, Received = 4, Lost = 0 (0% loss), Approximate round trip times in milli-seconds: Minimum = 0ms, Maximum = 0ms, Average = 0ms

If the ping was not successful, ask the instructor for assistance.

## Step 4: Record Host B's IP address information.

- a. Log in to Host B using an account with administrative privileges. Ensure the Obtain an IP address automatically and the Obtain DNS server address automatically radio buttons are selected.
- b. Open a command prompt window. At the prompt, enter ipconfig /all.

Questions: What is the IP address of the computer?

Type your answers here.
What is the subnet mask of the computer?
Type your answers here.
What is the default gateway of the computer?
Type your answers here.
What are the DNS servers for the computer?
Type your answers here.
What is the IP address of the DHCP server?
Type your answers here.

Step 5: Set static IP address information.

- a. Select the radio buttons Use the following IP address and Use the following DNS server address.
- b. Enter in the IP address information for the NIC from the previous step. Click **OK** > **OK** to continue.
- c. Open a command prompt window. At the prompt, enter **ping** *IP address for Host B*.If the ping was not successful, ask the instructor for assistance.

## Step 6: Verify Connectivity.

a. From Host B, type ping IP address for Host A.

Question:

Was the ping successful?

Type your answers here.

b. From Host A type ping IP address for Host B.

Question:

Was the ping successful?

Type your answers here.

Note: If the pings were not successful, the sharing settings need to be changed to allow pings. Click **Start** > Type **Control Panel** > Select **Network and Sharing Center** > Click **Change advanced sharing settings** > Select **Turn on file and printer sharing** for the current profile. This needs to be done for both Hosts A and B.

c. Return all network configurations to their original settings, unless stated otherwise by the instructor. Set the NIC to **Obtain an IP address automatically** and **Obtain DNS server address automatically**. Click **OK** > **OK**.